## TRACER UNE COURBE REPRESENTATIVE TI 83 PREMIUM, CASIO 35 II ET NUMWORKS

Tracer la représentation graphique d'une fonction et trouver les coordonnées de points

## **Exercice d'application**

Tracer la représentation de la fonction f définie sur [-8;6] par  $f(x) = x^2 + 4x - 8$  puis trouver les racines de cette fonction (l'abscisse des points d'intersection courbe et axe des abscisses)  $x_1$  et  $x_2$  pour f(x)=0 et trouver les antécédents  $x_3$  et  $x_4$  pour y=-8:

 $x_1 = \dots$   $x_2 = \dots$  arrondir à 0,1

 $x_3$ =.....  $x_4$ =... arrondir à 0,1

## Pour cela il faut passer par 4 étapes

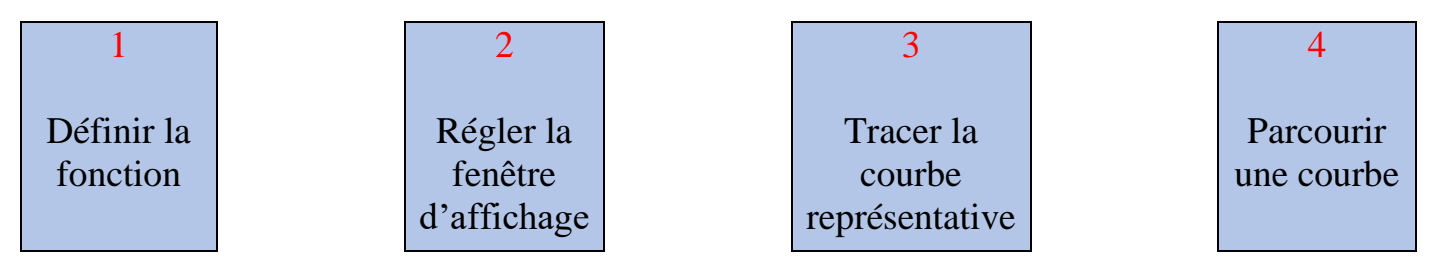

| TI 83 PREMIUM | CASIO GRAPH 35 II | NUMWORKS |
|---------------|-------------------|----------|
|               |                   |          |

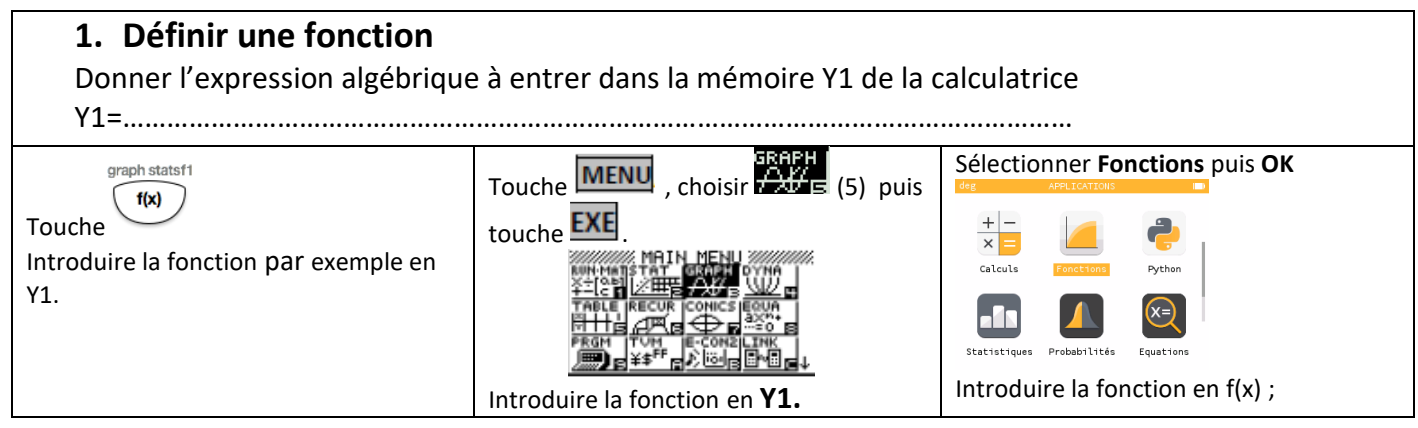

Fiche technique TRACER COURBE TI 83 PREMIUM, CASIO Graph 35 II et NUMWORKS  $\, {\cal F}.{\cal G}$ 

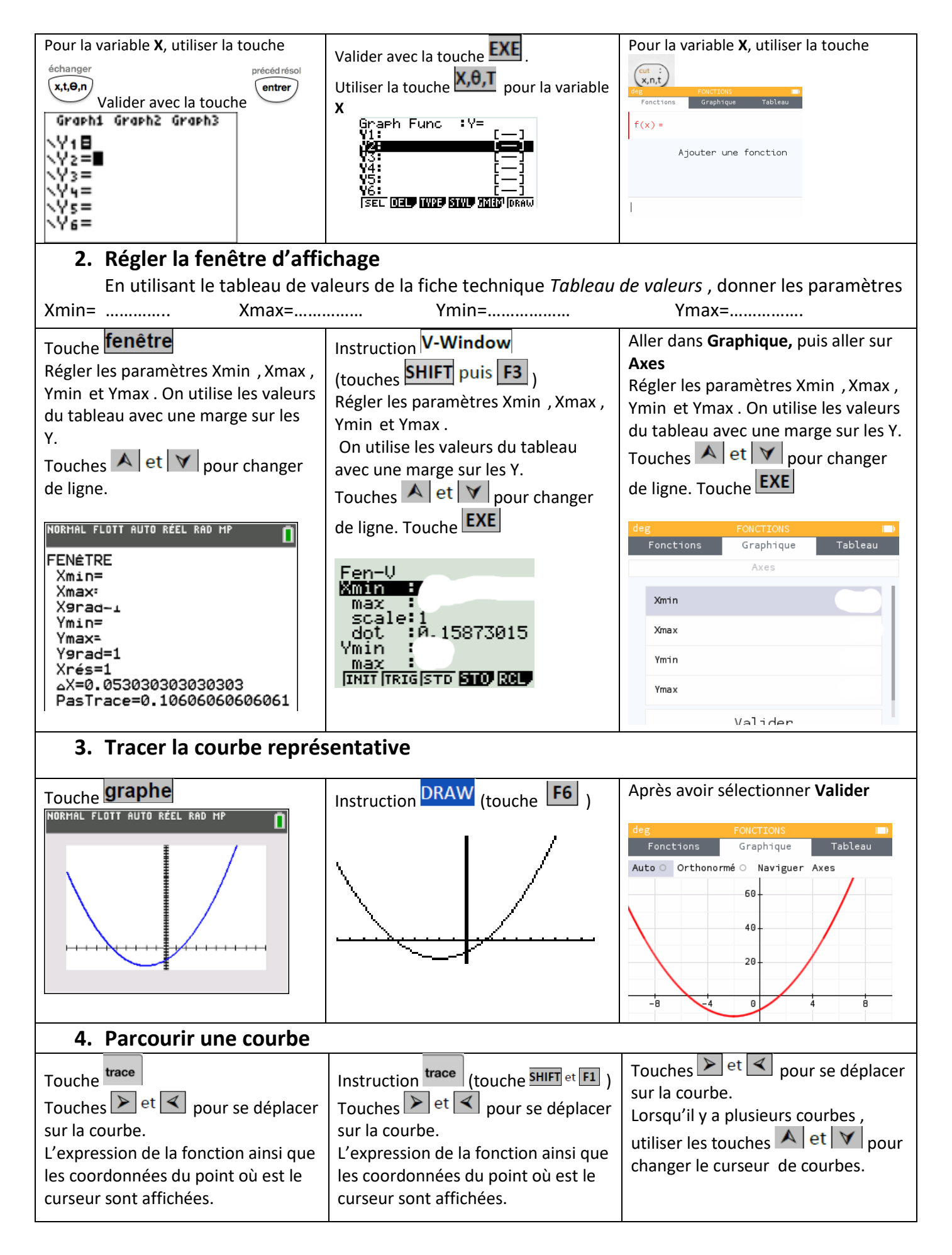

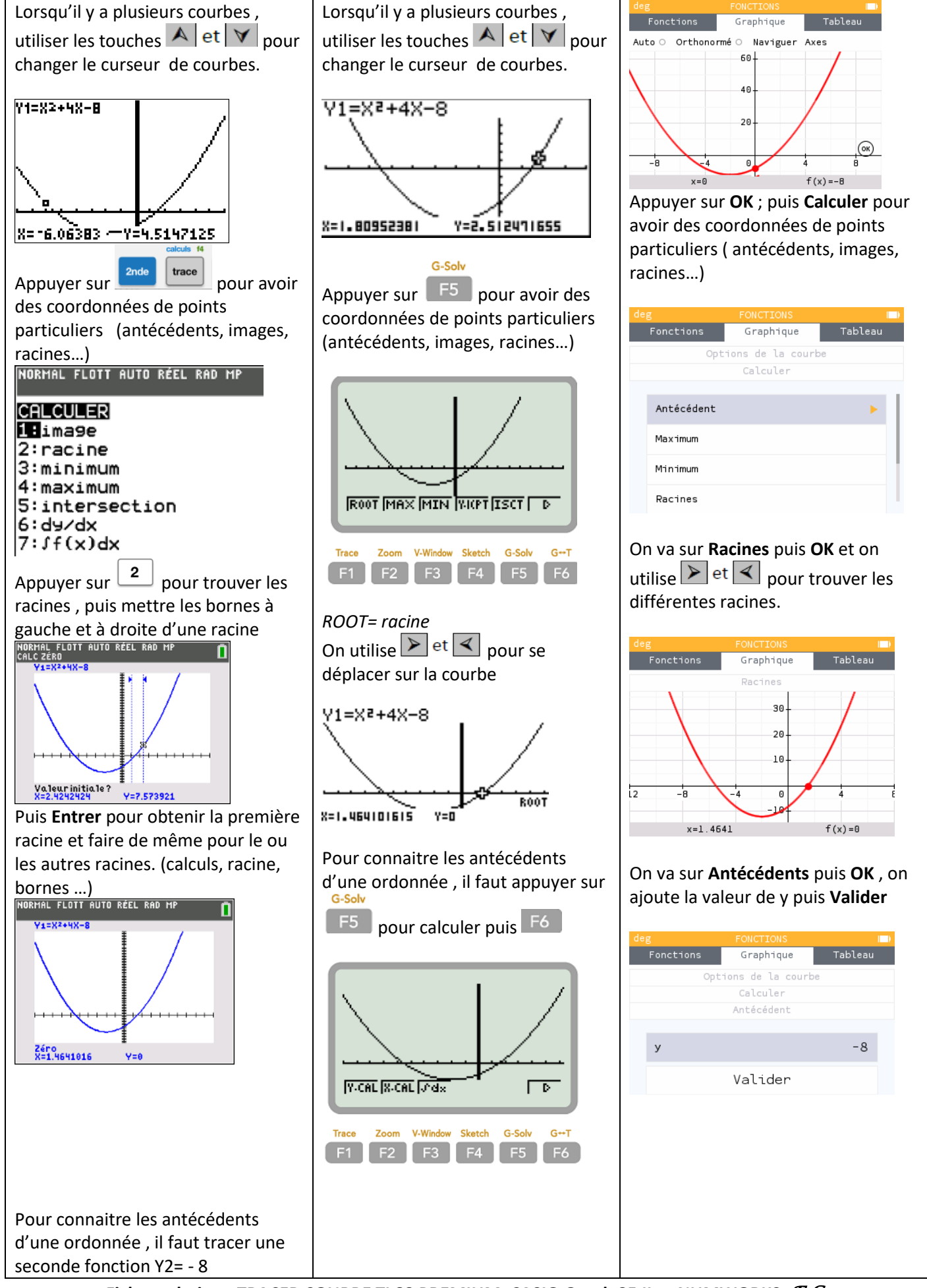

Fiche technique TRACER COURBE TI 83 PREMIUM, CASIO Graph 35 II et NUMWORKS  $\mathcal{F}.\mathcal{G}$ Page 3 sur 4

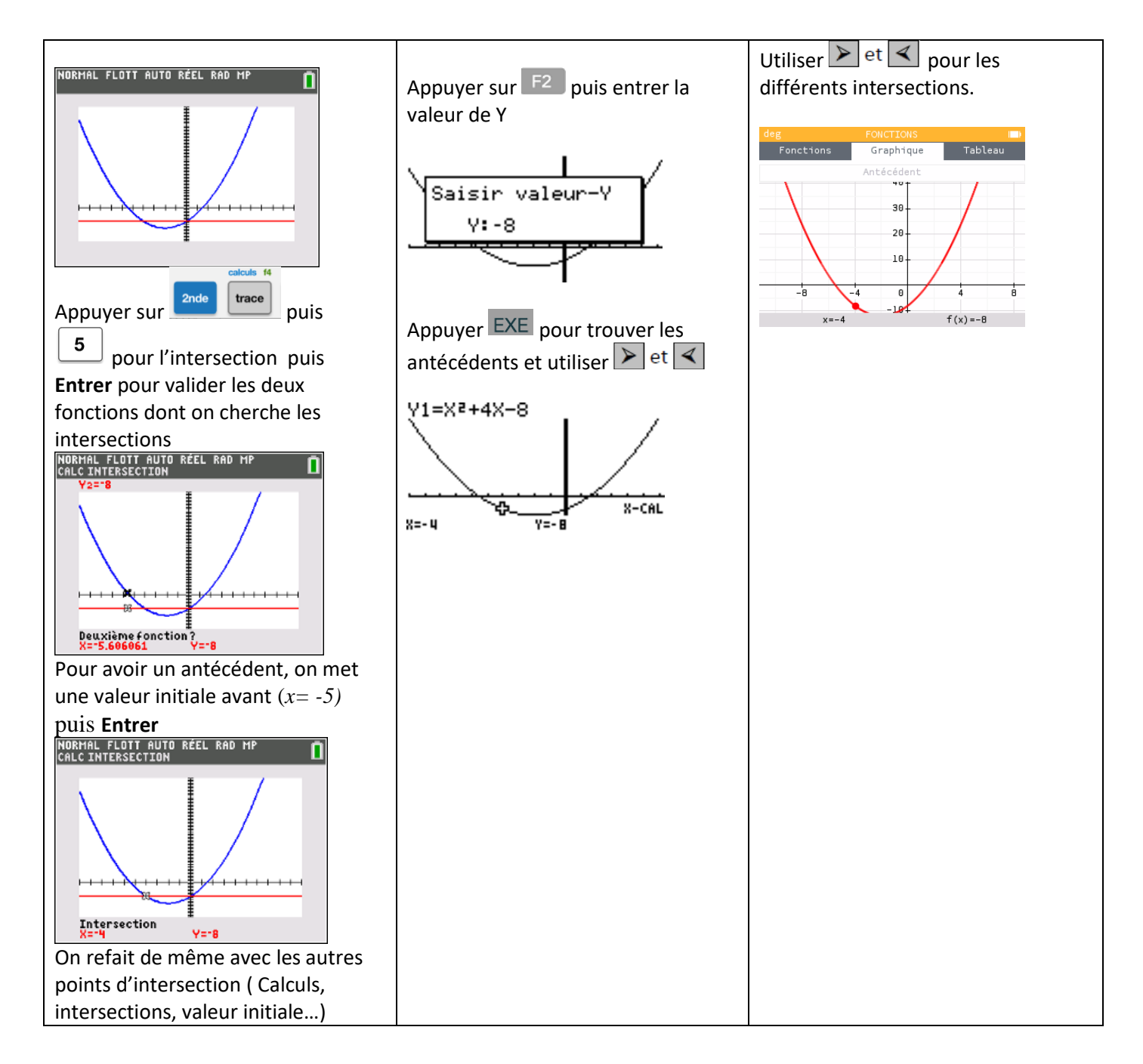

## 5. Conclusion

Donner les racines de cette fonction : f(x)=0 pour  $x_1=...$   $x_2=...$  arrondir à 0,1 Donner les antécédents de cette fonction : f(x)=-8 pour  $x_3=...$   $x_4=...$